## 考试要求

- 考前需要禁用考试手机的自动锁屏功能,可以将来电设置为呼叫 转移
- 2. 考试过程中,请保持手机电量
- 3. 考试过程中,请保证网络畅通,建议使用 WiFi 环境进行考试
- 主观题通过上传图片方式作答,可以直接拍照上传,也可以先拍 照再从相册选择上传,选取的图片可以旋转和剪裁
- 5. 上传清晰的解答图片且每个题号下仅上传该题的解答
- 有些考试会在考试过程中限制手机微信切出或退出次数,以及切 出退出总时间,如超过限制,会被强制交卷。请考前仔细阅读考 试须知并遵守考试规定
- 7.考试过程中,遇到微信视频或来电时,立即按"结束"或"挂断",3秒内返回考试页面不记录为切出
- 8. 在有视频监考的考试过程中,如有监考教师发来消息,请配合监 考教师完成,如:请抬头看屏幕;请调整监考手机位置;等
- 苹果手机作答填空题和主观题键盘输入时,如果出现卡顿现象, 可以等待几秒钟,若依然卡顿,请按手机"home"键退出再返回 微信,不超过3秒不记录为切出
- 10.考试过程中遇到页面显示问题可以点击刷新或点击左上角 X 按钮 退出重进一下,只要【不交卷】且截止时间未到就可以重新进入 继续答题

11. 建议合理安排时间,不要赶在结束时集中交卷,以免网络拥堵造成交卷失败。建议至少预留出 5-10 分钟上传解答和检查。如果交卷不成功,再次点击交卷即可。如果出现白屏,点击左上角 X 按钮关闭页面后,再次进入考试交卷。如果再次进入提示没有考试了,表明已经交卷成功。

## 考试流程

智夫子在线考试,使用手机微信进行考试。操作流程如下: 1. 关注微信公众号"智夫子学生中心"

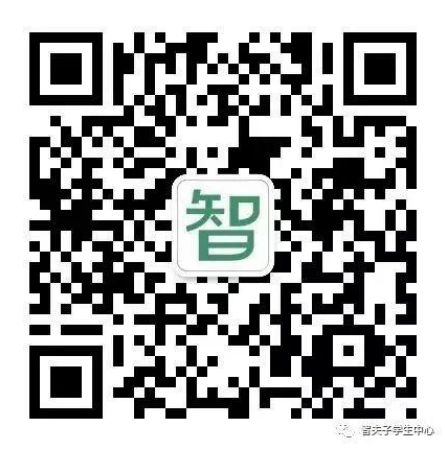

注意:不要和"智夫子教师中心"弄混

| ×  | 我的信息       | ••• |
|----|------------|-----|
|    |            |     |
| 学校 | 测试大学       |     |
| 学号 | testwx_001 |     |
| 姓名 | 王守一        |     |
|    |            |     |
|    | 解除微信绑定     |     |
|    |            |     |
|    |            |     |
|    |            |     |
|    |            |     |

绑定成功后,点左上角×按钮,返回主页即可 如绑定无误,不要点击【解除微信绑定】按钮

选择【考试】-【在线考试】,查看当前正在进行的考试列表

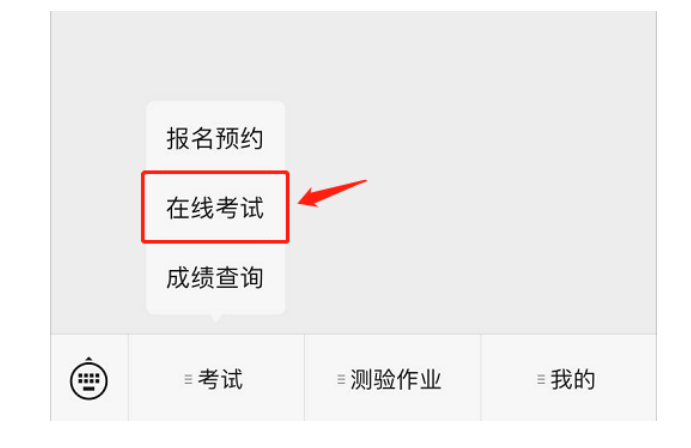

3. 点选要进行的考试

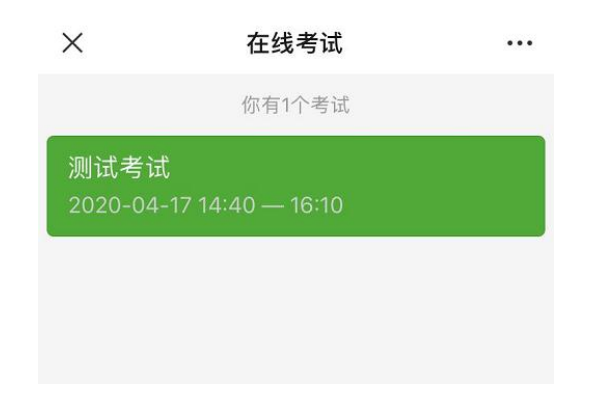

 查看考试须知,然后点击进入试卷;如果考试时间开始前半小时 内登录,则会进入倒计时,结束后会自动进入试卷

| 测试考试 / 场次1                                 |  |  |  |  |
|--------------------------------------------|--|--|--|--|
| 考试须知                                       |  |  |  |  |
| 课程名称: 测试<br>考试时间: 2020年4月17日<br>考试方式: 在线考试 |  |  |  |  |
|                                            |  |  |  |  |
| 点击进入考试                                     |  |  |  |  |
|                                            |  |  |  |  |
| 知道了                                        |  |  |  |  |

 如果是考前需要上传照片的考试,可以在登录界面扫描二维码上 传照片(请根据考试要求的内容进行上传)

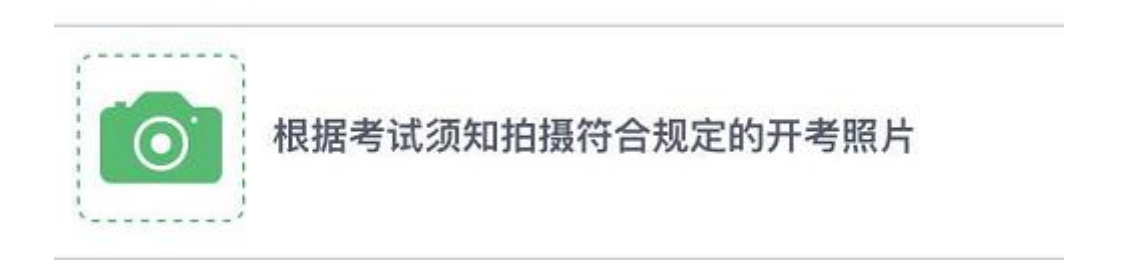

 如果是需要使用视频监考的考试,可以在登录界面扫描二维码开 启监控(视频监考详细说明参见《4-视频监考》)

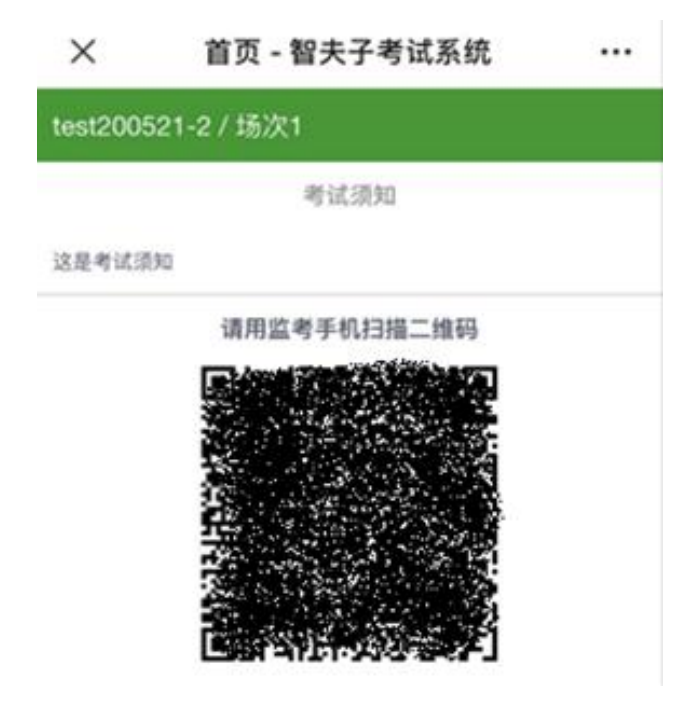

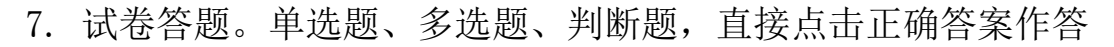

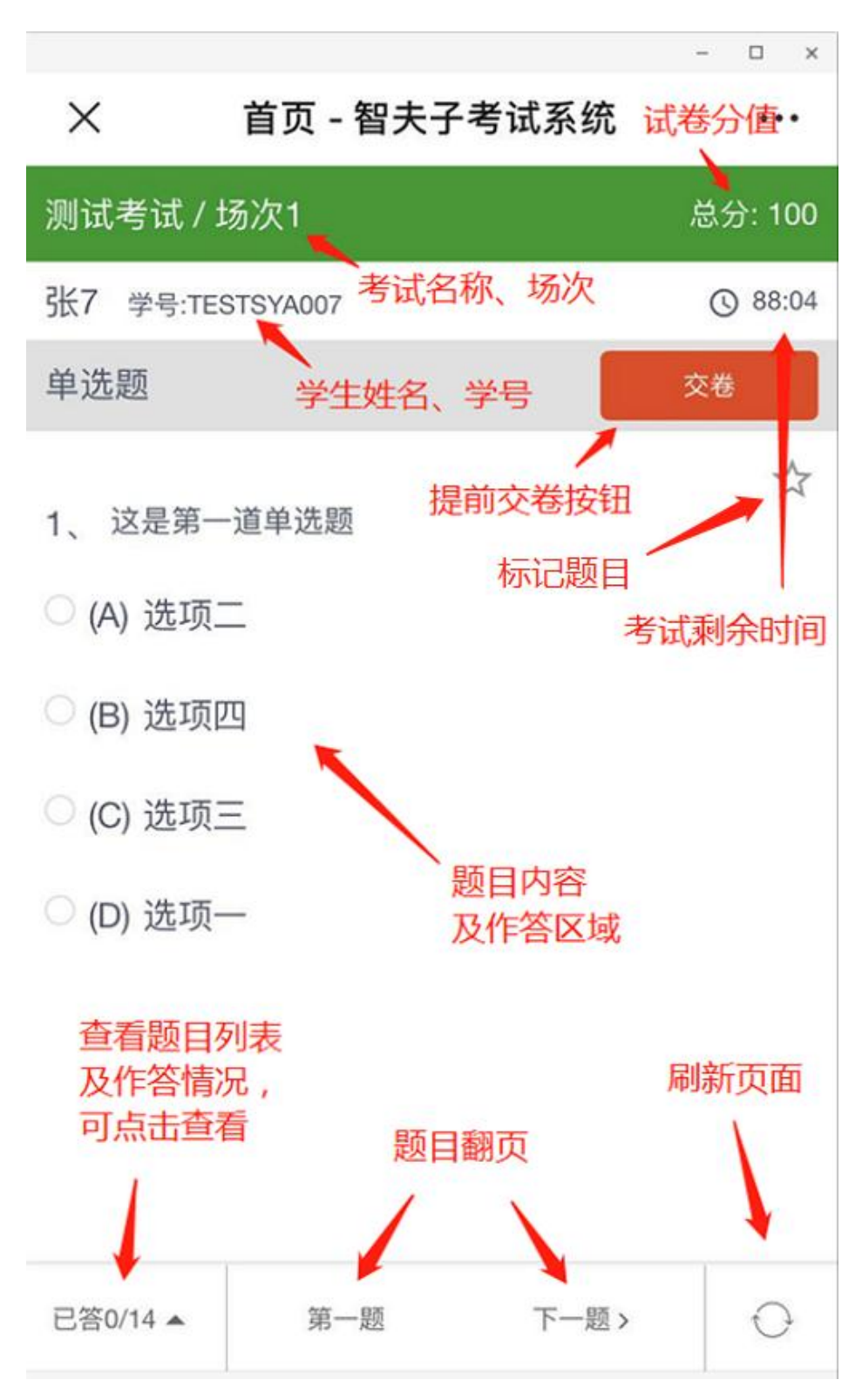

4. 填空题、解答题有键盘输入和上传图片两种作答方式(依考试设置不同,有些考试只允许一种作答方式)

| ull 中国移动 4                                                         |                                                                       | 46 0                                                   | 100% 🛤                                          |
|--------------------------------------------------------------------|-----------------------------------------------------------------------|--------------------------------------------------------|-------------------------------------------------|
| $\times$                                                           | 首页 - 智夫                                                               | 子考试系统                                                  |                                                 |
| test0509-0                                                         | )1 / 场次1                                                              | £                                                      | 息分: 100                                         |
| 李四 学号:                                                             | test002 切换题目                                                          | 作答方式(                                                  | 987:42                                          |
| 作答方式: 〇                                                            | ) 键盘作答 🔘 上的                                                           | 专图片 (切换作答会                                             | 清空)                                             |
| いた转                                                                | 右转へ                                                                   | <b>X</b> 剪切                                            | 8                                               |
| 点击拍照明中选制                                                           | 或从<br>留開け                                                             |                                                        | ERRICH STREET                                   |
| 已答5/33 🔺                                                           | 第一题                                                                   | 下一题>                                                   | 0                                               |
|                                                                    |                                                                       | 0.4                                                    |                                                 |
| 2025                                                               |                                                                       |                                                        |                                                 |
|                                                                    |                                                                       |                                                        |                                                 |
| 山中国移动 合                                                            | 09:                                                                   | 36 10                                                  | 100% <b>F</b>                                   |
| II 中国移动 令<br>×                                                     | <sub>09:</sub><br>首页 - 智夫-                                            | 36 <b>8</b><br>子考试系统                                   | i 100% 🚧                                        |
| II 中国移动 <b>奈</b><br>×<br>test0509-01                               | 。<br>首页 - 智夫 <sup>-</sup><br>1 / 场次1                                  | 36                                                     | i 100% 🚱<br>••••<br>总分: 100                     |
| II 中国移动 令<br>×<br>test0509-01                                      | → 09:<br>首页 - 智夫-<br>1 / 场次1                                          | 36 <b>2</b><br>子考试系统<br>目作答方式                          | 100% 😰<br>••••<br>总分: 100                       |
| ····II 中国移动 중<br>×<br>test0509-01<br>李四 学号:te                      | 09:<br>首页 - 智夫<br>/ 场次1<br>st002 切换题                                  | 36                                                     | 100% 🕢<br>····<br>总分: 100<br>③ 997:32           |
| ull 中国移动 令<br>×<br>test0509-01<br>李四 学号:te<br>作答方式: ●              | ● 09:<br>首页 - 智夫:<br>1 / 场次1<br>st002 切换题<br>键盘作答 ○上(                 | 36 2<br>子考试系统<br>目作答方式<br><sub>转图片(</sub> 切换作答会        | 100% 🕬<br>••••<br>总分: 100<br>③ 997:32<br>读清空)   |
|                                                                    | 09:<br>首页 - 智夫-<br>/ 场次1<br>st002 切换题<br>键盒作答 ○上f                     | 36 2<br>子考试系统<br>目作答方式<br><sup>6图片(切换作答会</sup>         | 100% 🚱<br>•••<br>总分: 100<br>③ 997:32<br>涂清空)    |
| II 中国移动 令   X   test0509-01   李四 学号:te   作答方式: ④   在这里作答           | ・ 09:<br>首页 - 智夫:<br>1/场次1<br>st002 切换题<br>键盒作答 ○上f                   | 36                                                     | i 100% 🕢<br><br>总分: 100<br>() 997:32<br>於清空)    |
| <b>山中国移动 令</b><br>×<br>test0509-01<br>李四 学号:te<br>作答方式: ④<br>在这里作答 | ・ 09:<br>首页 - 智夫・<br>1/场次1<br>st002 切换题<br>键盘作答 」上(                   | 36 <b>2</b><br>子考试系统<br>目作答方式<br><sup>美图片</sup> (切换作答会 | i 100% (分)<br><br>总分: 100<br>() 997:32<br>法清空)  |
| .11 中国移动 令<br>×<br>test0509-01<br>李四 学号:te<br>作答方式: ●<br>在这里作答     | ● 09:<br>首页 - 智夫:<br>1/场次1<br>st002 切换题<br>键盘作答 ○ 上(<br>键盘作答          | 36 2<br>子考试系统<br>目作答方式<br><sup>转图片</sup> (切换作答会        | ¥ 100% 🗐<br>••••<br>总分: 100<br>③ 997:32<br>论清空) |
| II 中国移动 令<br>×<br>test0509-01<br>李四 学号:te<br>作答方式: ●<br>在这里作答      | ・ 09:<br>首页 - 智夫:<br>1/场次1<br>st002 切换题<br><sup>键盘作答</sup> 上位<br>键盘作答 | 36 2<br>子考试系统<br>目作答方式<br><sup>6图片</sup> (切换作答会        | i 100% @<br><br>总分: 100<br>① 997:32<br>论清空)     |
|                                                                    | 99:<br>首页 - 智夫:<br>1/场次1<br>st002 切换题<br>键盒作答 ○上f<br>键盘作答             | 36 2<br>子考试系统<br>目作答方式<br><sup>6图片</sup> (切换作答会        | i 100% ₪<br>…<br>总分: 100<br>③ 997:32<br>法清空)    |
|                                                                    | • 09:<br>首页 - 智夫:<br>//场次1<br>st002 切换题<br>键盘作答 ○上f<br>键盘作答           | 36                                                     | i 100% @<br>总分: 100<br>③ 997:32<br>法清空)         |
| .11 中国移动 令<br>×<br>test0509-01<br>李四 学号:te<br>作答方式: ●              | • 09:<br>首页 - 智夫:<br>I / 场次1<br>st002 切换题<br>键盘作答 ○上(<br>键盘作答         | 36   2<br>子考试系统<br>目作答方式<br><sup>美图片</sup> (切换作答会      | i 100% @<br>心<br>总分: 100<br>③ 997:32<br>法清空)    |
|                                                                    | 99:<br>首页 - 智夫<br>7 场次1<br>3002 切换题<br><sup>键盘作答</sup> 上f             | 36 2<br>子考试系统<br>目作答方式<br><sup>6</sup> 区域              | ŧ 100% €4<br><br>总分: 100<br>④ 997:32<br>於清空)    |
|                                                                    | 99:<br>首页 - 智夫:<br>1/场次1<br>st002 切换题<br>键盒作答 ①上f                     | 36 2<br>子考试系统<br>目作答方式<br><sup>6</sup> 图片 (切换作答会       | i 100% m<br><br>总分: 100<br>③ 997:32<br>法清空)     |
|                                                                    | 99:<br>首页 - 智夫:<br>1/场次1<br>st002 切换题<br>键盒作答 ○上f                     | 36 2<br>子考试系统<br>目作答方式<br><sup>續图片</sup> (切换作答会        | i 100% @ ····<br>总分: 100<br>③ 997:32<br>法清空)    |
|                                                                    | • 09:<br>首页 - 智夫:<br>//场次1<br>st002 切换题<br>键盘作答 ○上(<br>键盘作答           | 36 2<br>子考试系统<br>目作答方式<br><sup>長图片</sup> (切换作答会        | i 100% @<br><br>总分: 100<br>③ 997:32<br>法清空)     |

注意:一道题目只能使用一种作答方式,切换题目作答方式,会 导致本题已作答内容全部情况,必须重新作答 9. 查看题目列表及试卷作答情况

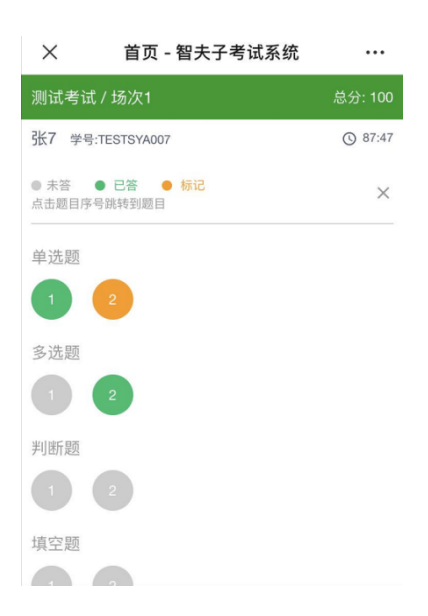

10. 提前交卷时,会提醒还有多少题目未作答

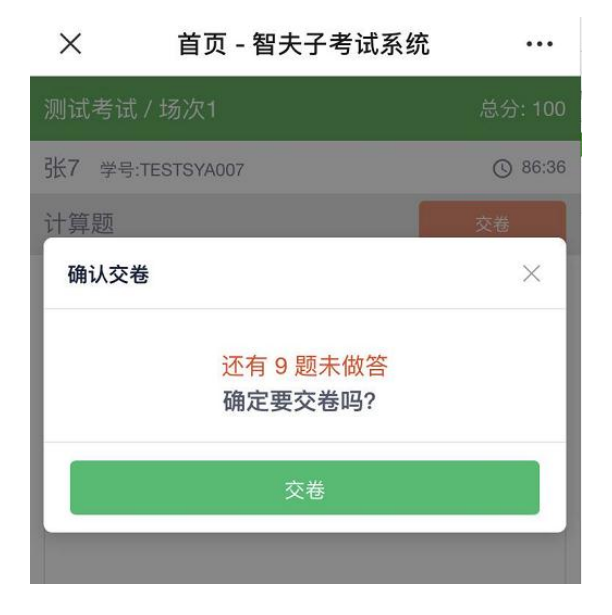